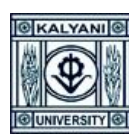

## **KALYANI UNIVERSITY**

## **USER MANUAL OF MIGRATION CERTIFICATE**

Go to <u>https://kums.klyuniv.ac.in/</u> > Click on 'Existing Student Login' > Click on "Already Registered with KU Res Online?" Link > Register your ID > if registered click on Login Button with migration details > If your migration details will approved by the University / College authority then click on "Make Payment" Button > Verify Fees Details and Click on 'Pay & Submit' Button > Choose your preferable payment option > Click on 'Make Payment' >Follow the payment procedure to get the Money Receipt

- ✓ Go to https://kums.klyuniv.ac.in/
- ✓ Click on **Existing Student Login** Button
- ✓ Click on Click on "Already Registered with KU Res Online?" Link

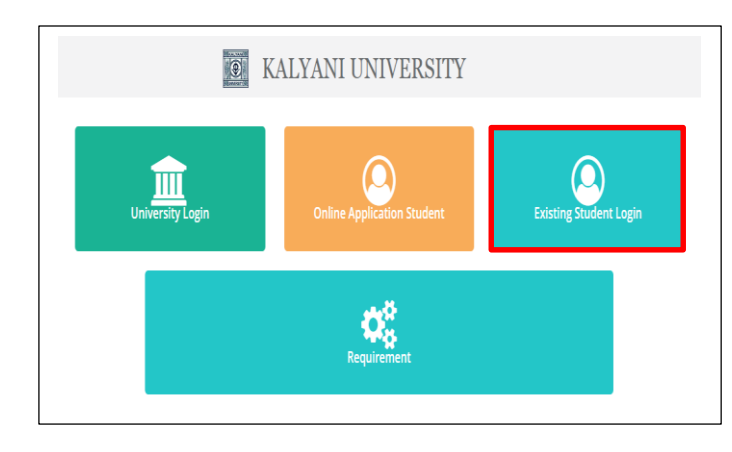

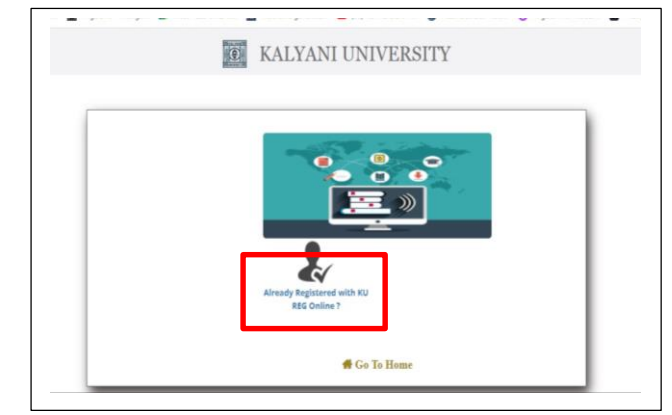

- ✓ Fill-up the following to register your-self and click on the Next button.
- ✓ Verify your **OTP** sent on your registered mobile number.
- ✓ An auto generated User and password will appear to your screen, please take a note for your future reference.

| Registration No:                                                                                                  |                         |
|----------------------------------------------------------------------------------------------------|-------------------------|
|                                                                                                    | 170000 of 20XX-20XX     |
| Confirm Registration No:                                                                                          |                         |
|                                                                                                    | 170000 of 20XX-20XX     |
| Mobile No:                                                                                                    |                         |
|                                                                                                    | 76XX43XXXX              |
| Email:                                                                                                    |                         |
|                                                                                                    | abcxxx@xxx.com          |
| Previous                                                                                                    | Next                    |
| Previous           User Name As :         Custom                                                                  | Next<br>Mobile No Email |
| ♦ Previous           User Name As :         ♥ Custom           Iser Name * :         ●                            | Mobile No Email         |
| ♦ Previous           JJser Name As :         ♥ Custom           Iser Name * :         BIDB670                     | Mobile No Email         |
| Previous User Name As : Custom User Name * : BID8670 assword *(Please create your passs                           | Mobile No Email         |
| Previous  User Name As : Custom  Iser Name *: BiDB670  assword *(Please create your passs                         | Mobile No Email         |
| Previous  User Name As : Custom  Iser Name * :  BID8670  assword *(Please create your passs   onfirm Password * : | Mobile No Email         |
| Previous  User Name As : Custom  Iser Name *: BID8670  assword *(Please create your passs   onfirm Password *:    | Mobile No C Email       |
| Previous  User Name As : Custom  iser Name *: BIDB670 assword *(Please create your passs  onfirm Password *:      | Mobile No C Email       |

| Your N                                                                                                    | ame is Sa                                      | aheb Kumar Das                                                                   |
|----------------------------------------------------------------------------------------------------|------------------------------------------------|----------------------------------------------------------------------------------|
| OTP Sent on Mobile :                                                                                                    |                                                | Enter Mobile OTP* :                                                              |
| 8670114294                                                                                                    |                                                | 56043                                                                            |
| lesend OTP after : 2:00                                                                                                    |                                                |                                                                                  |
| TR Cont on Email -                                                                                                    | 0                                              | Fator Empil OTP * :                                                              |
| hidhanbikasmaiti@gmail.com                                                                                                    |                                                |                                                                                  |
| bionanbikasman@gman.com                                                                                                    |                                                | 56045                                                                            |
| Previous                                                                                                    |                                                | Verify otp                                                                       |
| Previous User Name As :                                                                                                    | m                                              | Verify otp                                                                       |
| Previous  User Name As:  Custo User Name                                                                                              | m                                              | Verify otp                                                                       |
| Previous  User Name As:  User Name BID86 Username                                                                                     | e : BID                                        | Verify otp                                                                       |
| Previous User Name As: Custe User Nar BID86 Username Passwon                                                                          | = : BID                                        | Verify otp                                                                       |
| Previous User Name As: Custo User Nat BID86: Username                                                                                 | ••• : BIE<br>1234                              | Mobile No Email<br>D8670 Password :<br>45678                                     |
| User Name As : Custo<br>User Name<br>BID86<br>Passwor<br>Confirm Please note down I                                                   | e : BIE<br>1234                                | Nobile No Email<br>D86670 Password :<br>45678<br>e and Password or take a        |
| User Name As: Custo<br>User Name As: Custo<br>BIDB67<br>Passwon<br>Confirm<br>Please note down I<br>screenshot for futu               | m<br>2 : BIC<br>1234<br>Jsername<br>ure refere | Mobile No Email<br>D8670 Password :<br>45678<br>e and Password or take a<br>ince |
| User Name As: Custo<br>User Name As: Custo<br>User Name<br>BIDB65<br>Passworn<br>Confirm<br>Please note down I<br>screenshot for futu | e : BID<br>1234<br>Jsername<br>ure refere      | Verify otp                                                                       |

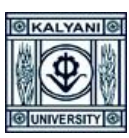

- ✓ Put your registered User ID and Password accordingly.
   ✓ Click on the "Login" button.

| KALYANI                                                                                                    | UNIVERSITY           |       |
|----------------------------------------------------------------------------------------------------|----------------------|-------|
| <b>Student Login</b><br>Once you have created your account<br>details Please Login to access all<br>Admission resources and get updates<br>on Admision-related activates. | kuadmin<br><br>Login |       |
|                                                                                                    | Forgot password?     | elp ? |
|                                                                                                    | Create an account    |       |
|                                                                                                    |                      |       |

- ✓ The following Migration form will appear.
- ✓ Select your priority and provide required inputs consequently.
- ✓ Upload registration certificate, No objection certificate from University / College and Last pass-out Marksheet/Certificate.

| Name :<br>Course Nume : n | ut constitution |                               | Registratio<br>Roll Numb | er i 3116101-1 | 00007 of 2018-20<br>180023 | 19    |            |
|---------------------------|-----------------|-------------------------------|--------------------------|----------------|----------------------------|-------|------------|
| Requirement*:             | MAX : -         |                               |                          |                |                            |       |            |
| Normal                    |                 |                               |                          |                |                            |       | ~          |
| Year of Exam/ vive        | wooc Semester/Y | lear No:-                     | Exam Roll P              | 400-           |                            | _     |            |
| 2018                      | 6               |                               | 300000000                | c.             |                            | Add T | - 614      |
| Year of Exam/viva         | -VOCB           | Semester/Ye                   | er No                    | Exar           | n Koll No                  |       | Action     |
| * IL<br>1                 | Docu            | mentName<br>ation Certificate |                          |                | Upload<br>Choose File      |       | preview II |
| 2                         | NOC from        | University/Colleg             | N .                      |                | Choose File                |       | 1          |
| з                         | Last pass-out   | Marksheet/Certif              | icate                    |                | Choose File                |       | 1          |
| Showing 1 to 3 of 3 o     | ntriez          |                               |                          |                |                            |       |            |
|                           |                 |                               |                          |                |                            |       | 4          |
| Remarks if any :          |                 |                               |                          |                |                            |       |            |
|                           |                 |                               |                          |                |                            |       |            |

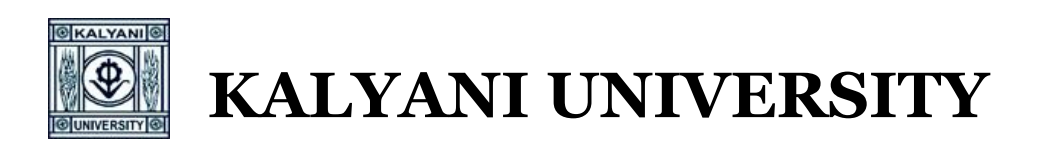

## ✓ After your confirmation the following Migration details will appear with "**Pending**" status.

| y     CSV     Excel     PDF     Print         RequirementType     III     Migration Reason     Migration Remarks     Migration Status         Normal     Test Re     Test remarks     Pendding | ration Student    |         |                  |              |                               | Apply For New Migra |
|----------------------------------------------------------------------------------------------------|-------------------|---------|------------------|--------------|-------------------------------|---------------------|
| RequirementType     Migration Reason     Migration Remarks     Migration Status       Normal     Test Re     Test remarks     Pendding                                                         | opy CSV Excel PDF | F Print |                  |              | Searc                         | h:                  |
| Ing 1 to 1 of 1 entries                                                                                                    | RequirementTy     | pe +=   | Migration Reason | Test remarks | Migration Status     Pendding |                     |
|                                                                                                    |                   |         |                  |              |                               |                     |

## $\checkmark$ The following status will appear when University will verify and approved the same for migration.

|                          |                     |                      |    | Apply For N      | ew Migra |
|--------------------------|---------------------|----------------------|----|------------------|----------|
| Copy CSV Excel PDF Print |                     |                      |    | Search:          |          |
| RequirementType          | 14 Migration Reason | It Migration Remarks | 41 | Migration Status | Jî.      |
| Normal                   | Test Re             | Test remarks         |    | Approved         |          |
|                          |                     |                      |    |                  |          |

✓ Click "Make Payment" Button

|           |         |             |        |                    |                  |                | €) Lo  |
|-----------|---------|-------------|--------|--------------------|------------------|----------------|--------|
|           |         |             |        |                    |                  |                |        |
| lyment    |         |             |        |                    |                  |                |        |
|           |         |             |        |                    |                  |                |        |
|           |         |             |        |                    |                  |                |        |
| Fees Туре | Session | Semester No | Course | Payment Start Date | Payment End Date | Amount To have | Action |

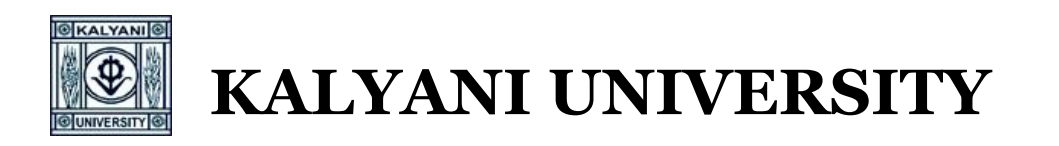

✓ Confirm your payable amount and click on the 'Pay & Submit' button.

| Name:     | Class Roll No :     | AIN :                                 | Fees Type : Migration Fees |
|-----------|---------------------|---------------------------------------|----------------------------|
| Session : | Semester No : 0     | Fees Description : Migration - Urgent |                            |
|           |                     | Fees Details                          |                            |
|           | Fees Head           | Amount To                             | o Pay                      |
|           | Migration Fees      | 5                                     | 00.00                      |
|           | Total               | Payable : 500.00                      |                            |
|           | Select Payment Opti | ion :* HDFC ~                         |                            |
|           |                     |                                       |                            |

- ✓ Select your suitable Payment Mode
- ✓ You will get the following confirmation Pop-Up of Successful Payment.
- ✓ Verify your payment receipt.

| Amount<br>Rs. 500.00<br>Order No<br>E3E7619EC0E848        | HDFC BANK DEBIT CARD                                                                   |                                                            | R           | Payment Su<br>Amount : 5<br>reference No : 229       | ccess III<br>600.00<br>3052570               | 95297         |                                              |
|-----------------------------------------------------------|----------------------------------------------------------------------------------------|------------------------------------------------------------|-------------|------------------------------------------------------|----------------------------------------------|---------------|----------------------------------------------|
| MERCHAINT<br>HDFC Test 522<br>Website<br>www.hdfbbank.com | De: (12         2022                                                                   |                                                            | ITA         | Go To Hor                                            | ne                                           | 0303340       |                                              |
|                                                           | Refer in the rest step you will be redicated in your lead's unleade to worky yourself. |                                                            |             |                                                      | I UNIVEI<br>ment receipt                     | RSITY         |                                              |
| HDFO                                                      | C SIMULATOR                                                                            | AIN :                                                      | K20000      | 00033                                                | Session :                                    | 2020-2021     |                                              |
| 1.1.0.57                                                  | DE LITER THE OTT                                                                       | Name :                                                     |             |                                                      | Year :                                       |               | 0                                            |
|                                                           |                                                                                        |                                                            |             |                                                      |                                              |               |                                              |
| <br>Pe                                                    | age will expire in 43 sec                                                              | Catagory :                                                 |             |                                                      | Fees Type :                                  | Migration Fee | 98                                           |
| <br>Pa                                                    | age will expire in 43 sec                                                              | Catagory :<br>Course :                                     |             |                                                      | Fees Type :                                  | Migration Fee | 25                                           |
| <br>Pa                                                    | age will expire in 43 sec                                                              | Catagory :<br>Course :<br>Payment Date                     | :           | 2022-05-24 17:51:11                                  | Fees Type :<br>Bank Transact                 | Migration Fee | 2022-05-24 17:50:05                          |
| <br>Pa                                                    | age will expire in 43 sec                                                              | Catagory :<br>Course :<br>Payment Date<br>Bank Transaction | :<br>n ID : | 2022-05-24 17:51:11<br>840652405220572918            | Fees Type :<br>Bank Transact<br>Payment Mode | Migration Fee | 2022-05-24 17:50:05<br>Online                |
| <br>Pe                                                    | age will expire in 43 sec<br>AY CANCEL                                                 | Catagory :<br>Course :<br>Payment Date<br>Bank Transactio  | :<br>n ID : | 2022-05-24 17:51:11<br>840652405220572918<br>DETAILS | Fees Type :<br>Bank Transact<br>Payment Mod  | Migration Fee | 2022-05-24 17:50:05<br>Online<br>AMOUNT(Rs.) |